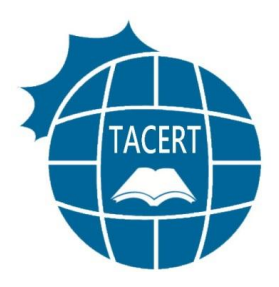

# Rustock 電腦病毒 清除流程

適用對象: Microsoft Windows 作業系統

版本:1.0

日期:中華民國100年4月20日

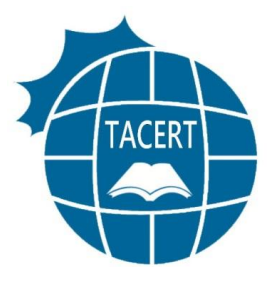

目錄

| 前言3                      |
|--------------------------|
| 一、 Rustock 殭屍網路簡介        |
| 二、Rustock 電腦病毒清除流程4      |
| (一)移除被 Rustock 電腦病毒感染的程式 |
| (二)掃描是否還有潛藏其他惡意程式6       |
| 三、電腦主機的安全性建議設定 8         |
| (一)開啟微軟的自動更新功能8          |
| (二)確認是否已安裝最新系統更新檔9       |
| (三)開啟本機防火牆11             |
| (四)更新防毒軟體的病毒碼12          |
| (五)提高密碼強度 12             |
| 四、參考資料12                 |

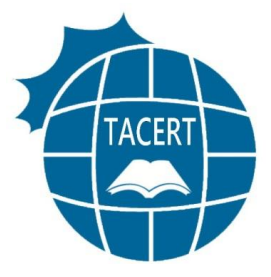

本份文件的主旨在於提供受到 Rustock 電腦病毒感染的 Microsoft Windows 作業系統用戶作為移除 Rustock 電腦病毒的參考。 文中所提供的工具程式以及下載位置,皆為 Microsoft 所製作及提供, 詳細的操作說明以及使用方式請參考 Microsoft 的官方網站。

# 一、 Rustock 殭屍網路簡介

Rustock botnet 是全世界最大的殭屍網路集團之一,由被 Rustock 電腦病毒感染的主機所組成,主要的犯罪活動為利用受 到惡意程式感染的主機發送垃圾郵件。根據報導,一台受到 Rustock 電腦病毒感染的主機,可以在一天之內發送 24 萬封的垃 圾郵件,嚴重影響他人的電子郵件信箱並耗損大量網路頻寬;此 外,這些受到 Rustock 電腦病毒感染的主機上的個人資料也非常 有可能會遭到犯罪集團的竊取以及冒用,侵害使用者的權益;再 者,這些遭到 Rustock 電腦病毒感染的主機也很有可能會被網路 犯罪集團控制,進而發動大規模的網路攻擊,例如:分散式阻斷 式服務攻擊(Distributed Denial of Service)。

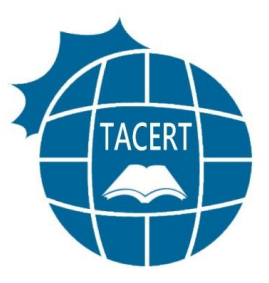

# 二、Rustock 電腦病毒清除流程

## (一)移除被 Rustock 電腦病毒感染的程式

Microsoft Windows 的使用者可以利用微軟官方釋出的

惡意程式移除工具進行 Rustock 病毒的移除。

● 下載 Microsoft Windows 惡意程式移除工具(Malicious

Software Removal Tool):

http://www.microsoft.com/security/pc-security/ma

lware-removal.aspx

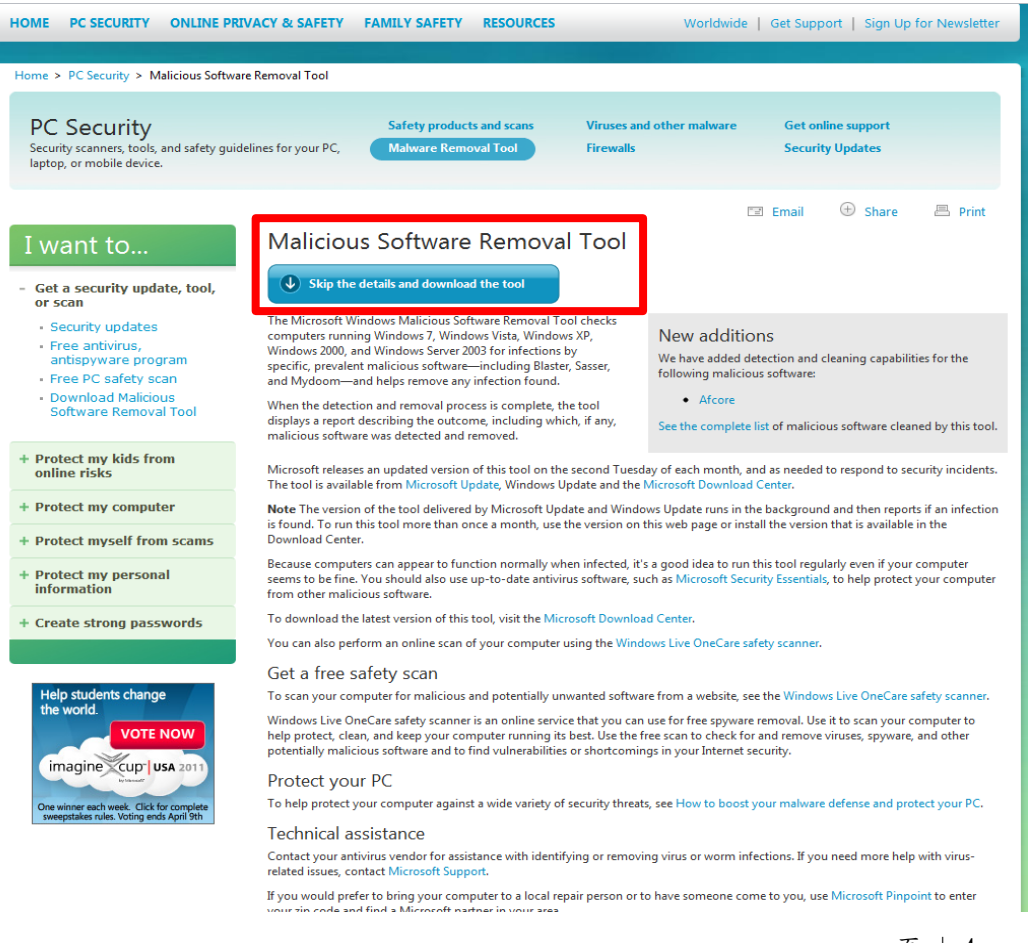

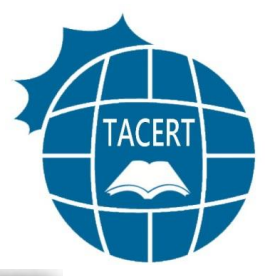

● 執行 Microsoft Windows 惡意程式移除工具:

| S Microsoft Windows 惡意軟體移除工具 - 2011 年 4 月                                           |
|-------------------------------------------------------------------------------------|
| <b>歡迎使用 Microsoft Windows Malicious Software Removal Tool</b><br>此工具會掃描及自動移除普及的惡意軟體 |
| 若要取得此工具的詳細資訊,請瀏覽 <u>線上文件</u> 。                                                      |
| <u>檢視此工具值測到並已移除的惡意軟體清單。</u> 。                                                       |
| 此工具並不能取代防毒產品。若要協助保護您的電腦,您應該使用防毒產品。若要<br>取得詳細資訊,請瀏覽 <u>保護您的電腦</u> 。                  |
| 1                                                                                   |
| <上一步(B) 下一步(N) > 取消                                                                 |

| S Microsoft Safety Scanner - 1.0.3001.0                                                                                                    | ×  |
|----------------------------------------------------------------------------------------------------|----|
| 使用者授權合約<br>您必須接受使用者授權合約才能執行此工具。                                                                                                    |    |
| Microsoft Safety Scanner 使用者授權合約:                                                                                                    |    |
| MICROSOFT 軟體授權條款<br>MICROSOFT SAFETY SCANNER 1.0<br>本授權條款係一份由 貴用戶與 Microsoft 公司 (或其關係企業,視 貴用戶所<br>居住的地點而定) 之間所成立之協議。請仔細閱讀這些授權條款。這些授權條<br>款適用於上述「軟體」,包括 貴用戶所收受的媒體 (如果有的話)。這些條<br>款亦適用於任何 Microsoft 之<br>*更新程式、<br>* 增補程式、<br>* 增補程式、<br>* 增補程式、<br>* 這些撥翻路服務與<br>* 支援服務<br>但若上述項目另附有其他條款,則其他條款優先遍用。<br>軟體一經使用,即表示 貴用戶同意接受這些授權條款。若 貴用戶不同意<br>這些授權條款,請不要使用軟體。 | •  |
| <u>可列印版本</u> 2                                                                                                    |    |
| ☑ 接受上述授權合約中所有的條款(A)                                                                                                    |    |
| 3                                                                                                    |    |
| <上一步(B) 下一步(M) >                                                                                                    | 取消 |

| ₩ Microsoft Windows 惡意軟體移除工具 - 2011 年 4 月                   |  |
|-------------------------------------------------------------|--|
| 掃描類型                                                        |  |
| <b>諸選擇掃描類型</b> :                                            |  |
| ○ 快速掃描。掃描系統中最有可能包含惡意軟體的區域。若找到惡意軟體,系統<br>會提示您執行完整掃描。(Q)<br>4 |  |
| ◎ 完整掃描。掃描整個系統。請注意,在部分電腦上此掃描可能會需要花費數小 ● 時的時間。(F)             |  |
| ◎ 自訂掃描。除了快速掃描外,此工具也會掃描使用者指定的資料夾内容。(C)                       |  |
| 選擇資料夾                                                       |  |
|                                                             |  |
| 5                                                           |  |
| <上一步(B) 下一步(N) > 取消                                         |  |

# (二)掃描是否還有潛藏其他惡意程式

Microsoft Windows 的使用者可以利用微軟官方釋出的 電腦安全掃描工具進行主機安全性檢查,確認是否有其他病 毒、間諜軟體存在。

● 下載 Microsoft Safety Scanner:

http://www.microsoft.com/security/scanner/zh-tw/ default.aspx

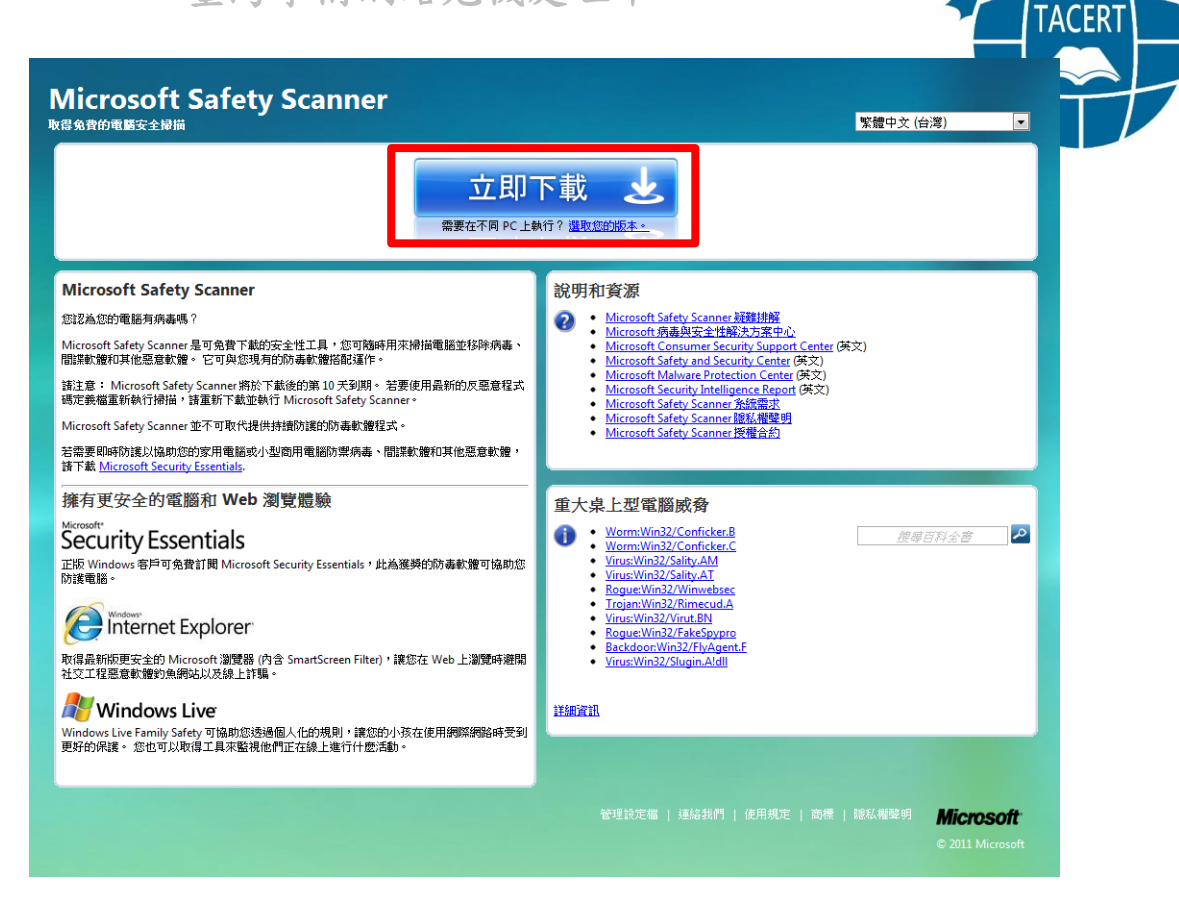

#### • 執行 Microsoft Safety Scanner

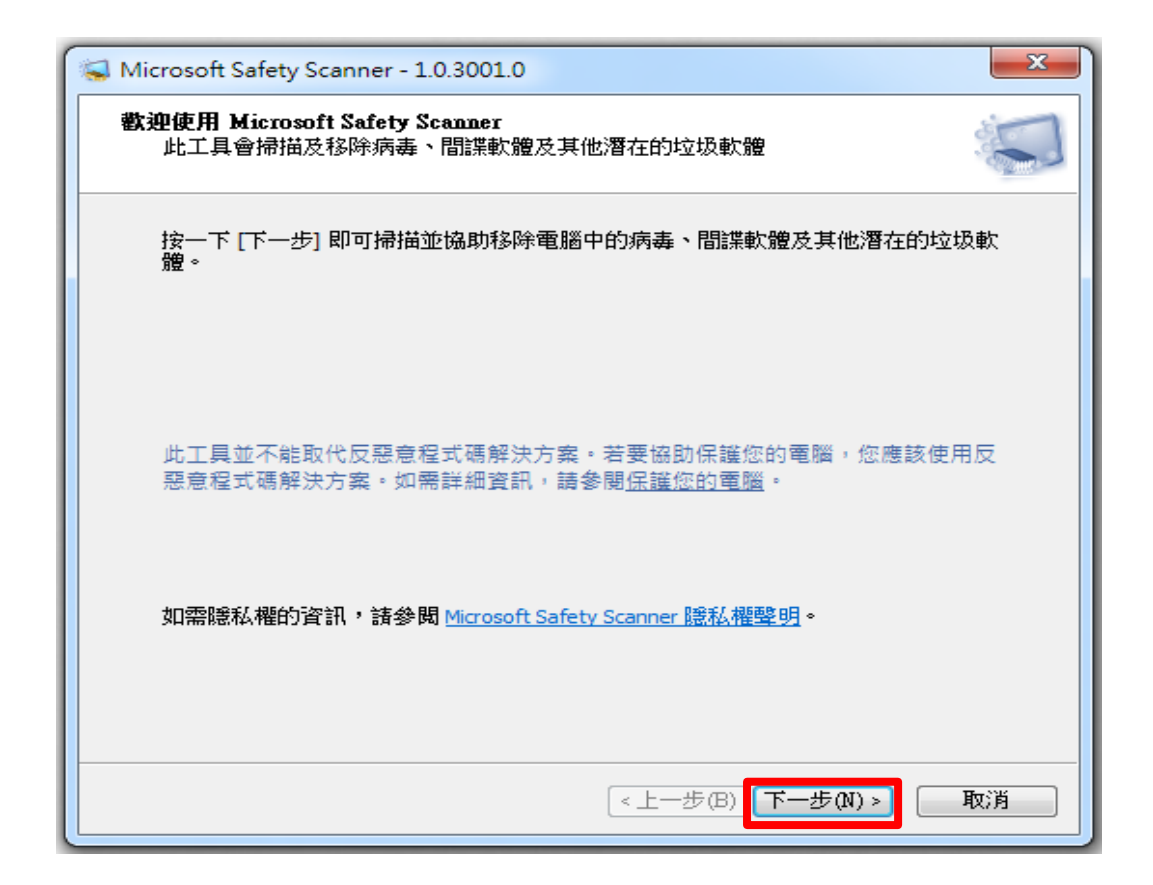

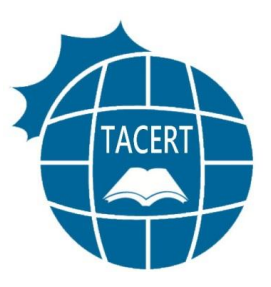

# 三、電腦主機的安全性建議設定

#### (一) 開啟微軟的自動更新功能

『控制台』->『系統及安全性』->『Windows Update』->『變

更設定』

選擇 Windows 安裝更新的方式。

當您的電腦上線時,Windows 可以使用這些設定自動檢查並安裝重要更新。有可用的更新時,您也可以在關 機之前安裝。

自動更新如何協助我?

| 重要更新①                                                        |  |
|--------------------------------------------------------------|--|
| ● 自動安裝更新 (建議選項)                                              |  |
| 安裝新的更新(N): 每天   ▼ 的(A) 上午 03:00 ▼                            |  |
| 建議的更新                                                        |  |
| ☑ 提供建議更新與接收重要更新的方式相同(R)                                      |  |
| 可以安裝更新的人員                                                    |  |
| ☑ 允許所有使用者在此電腦安裝更新(U)                                         |  |
| Microsoft Update                                             |  |
| ☑ 提供給我 Microsoft 產品的更新,並在我更新 Windows 時檢查新的選用 Microsoft 軟體(G) |  |
| 軟體通知                                                         |  |

☑ 顯示有新 Microsoft 軟體可用的詳細通知(S)

注意: Windows Update 可能會在檢查其他更新之前,先自動進行自我更新。請閱讀我們的<u>線上隱私權聲明</u>。

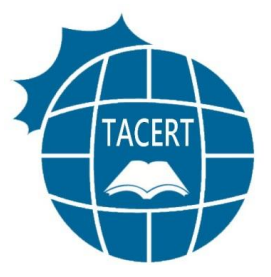

## (二)確認是否已安裝最新系統更新檔

使用 Microsoft Baseline Security Analyzer 檢查本機

作業系統及其他主要應用程式是否已安裝最新的安全性修正

檔:

● 下載Microsoft Baseline Security Analyzer:

http://www.microsoft.com/downloads/en/details.aspx?FamilyID=b1e 76bbe-71df-41e8-8b52-c871d012ba78&displaylang=en

| Sear                                                                                                    | ch All Download Center                                                                                 |                                                                                                    |                                                              |
|----------------------------------------------------------------------------------------------------|----------------------------------------------------------------------------------------------------|----------------------------------------------------------------------------------------------------|--------------------------------------------------------------|
| Microsoft Baseline Secur                                                                                                    | ity Analyzer 2.1.1 (f                                                                                  | or IT Professionals)                                                                                                    | 鸄 Windows                                                    |
| Brief Description                                                                                                    | 0                                                                                                    | n this page                                                                                                    |                                                              |
| The Microsoft Baseline Security Analyzer prov<br>method to identify missing security updates a<br>misconfigurations. MBSA 2.1.1 is a minor upg<br>for Windows 7 and Windows Server 2008 R2 | ides a streamlined U ind common security V rade to add support U i v i v i v i v i v i v i v i v i v i | Quick Details<br>Overview<br>System Requirements<br>Instructions<br>Additional Information<br>Related Resources<br>What Others Are<br>Downloading |                                                              |
| Files in this Download                                                                                                    |                                                                                                    |                                                                                                    |                                                              |
| The links in this section correspond to separa for you.                                                                                                    | te files available in this download. (                                                                 | Download the files most appropriate                                                                                                    | Microsoft<br>Dynamics CRM Online                             |
| File Name                                                                                                    | Sizo                                                                                                   | Download files below                                                                                                    | CRM WITHIN                                                   |
| File Name:                                                                                                    | Size:                                                                                                  | Download files below                                                                                                    | CRM WITHIN<br>OUTLOOK.<br>EASY AS EMAIL.                     |
| File Name:<br>MBSASetup-x64-DE.msi                                                                                                    | Size:<br>1.7 MB                                                                                        | Download files below Download Download                                                                                                    | CRM WITHIN<br>OUTLOOK.<br>EASY AS EMAIL.                     |
| File Name:<br>MBSASetup-x64-DE.msi<br>MBSASetup-x64-EN.msi<br>MBSASetup-x64-ER.msi                                                                                                    | Size:<br>1.7 MB<br>1.7 MB<br>1.7 MB                                                                    | Download files below Download Download Download                                                                                                   | CRM WITHIN<br>OUTLOOK.<br>EASY AS EMAIL.<br>GET A FREE TRIAL |
| File Name:<br>MBSASetup-x64-DE.msi<br>MBSASetup-x64-EN.msi<br>MBSASetup-x64-FR.msi<br>MBSASetup-x64-JA.msi                                                                                 | Size:<br>1.7 MB<br>1.7 MB<br>1.7 MB<br>1.7 MB                                                          | Download files below Download Download Download Download Download                                                                                 | CRM WITHIN<br>OUTLOOK.<br>EASY AS EMAIL.<br>GET A FREE TRIAL |
| File Name:<br>MBSASetup-x64-DE.msi<br>MBSASetup-x64-EN.msi<br>MBSASetup-x64-FR.msi<br>MBSASetup-x64-JA.msi<br>MBSASetup-x86-DE.msi                                                         | Size:<br>1.7 MB<br>1.7 MB<br>1.7 MB<br>1.7 MB<br>1.5 MB                                                | Download files below Download Download Download Download Download Download Download                                                               | CRM WITHIN<br>OUTLOOK.<br>EASY AS EMAIL.<br>GET A FREE TRIAL |
| File Name:<br>MBSASetup-x64-DE.msi<br>MBSASetup-x64-FN.msi<br>MBSASetup-x64-FR.msi<br>MBSASetup-x64-JA.msi<br>MBSASetup-x86-DE.msi<br>MBSASetup-x86-EN.msi                                 | Size:<br>1.7 MB<br>1.7 MB<br>1.7 MB<br>1.7 MB<br>1.5 MB<br>1.5 MB                                      | Download files below<br>Download<br>Download<br>Download<br>Download<br>Download<br>Download                                                      | CRM WITHIN<br>OUTLOOK.<br>EASY AS EMAIL.<br>GET A FREE TRIAL |
| File Name:<br>MBSASetup-x64-DE.msi<br>MBSASetup-x64-EN.msi<br>MBSASetup-x64-FR.msi<br>MBSASetup-x64-JA.msi<br>MBSASetup-x86-DE.msi<br>MBSASetup-x86-EN.msi<br>MBSASetup-x86-FR.msi         | Size:<br>1.7 MB<br>1.7 MB<br>1.7 MB<br>1.7 MB<br>1.5 MB<br>1.5 MB<br>1.5 MB                            | Download files below<br>Download<br>Download<br>Download<br>Download<br>Download<br>Download<br>Download                                          | CRM WITHIN<br>OUTLOOK.<br>EASY AS EMAIL.<br>GET A FREE TRIAL |
| File Name:<br>MBSASetup-x64-DE.msi<br>MBSASetup-x64-FR.msi<br>MBSASetup-x64-FR.msi<br>MBSASetup-x64-JA.msi<br>MBSASetup-x86-DE.msi<br>MBSASetup-x86-FR.msi<br>MBSASetup-x86-FR.msi         | Size:<br>1.7 MB<br>1.7 MB<br>1.7 MB<br>1.7 MB<br>1.5 MB<br>1.5 MB<br>1.5 MB<br>1.5 MB<br>1.5 MB        | Download files below<br>Download<br>Download<br>Download<br>Download<br>Download<br>Download<br>Download<br>Download                              | CRM WITHIN<br>OUTLOOK.<br>EASY AS EMAIL.<br>GET A FREE TRIAL |

 執行 Microsoft Baseline Security Analyzer(詳 細的使用方式,請參考文件 <u>MBSA 安裝暨使用說明</u>),並 依據 Microsoft Baseline Security Analyzer 的掃描結 果,尤其是標示為紅色的重大系統安全性更新部份,立 刻進行修補。

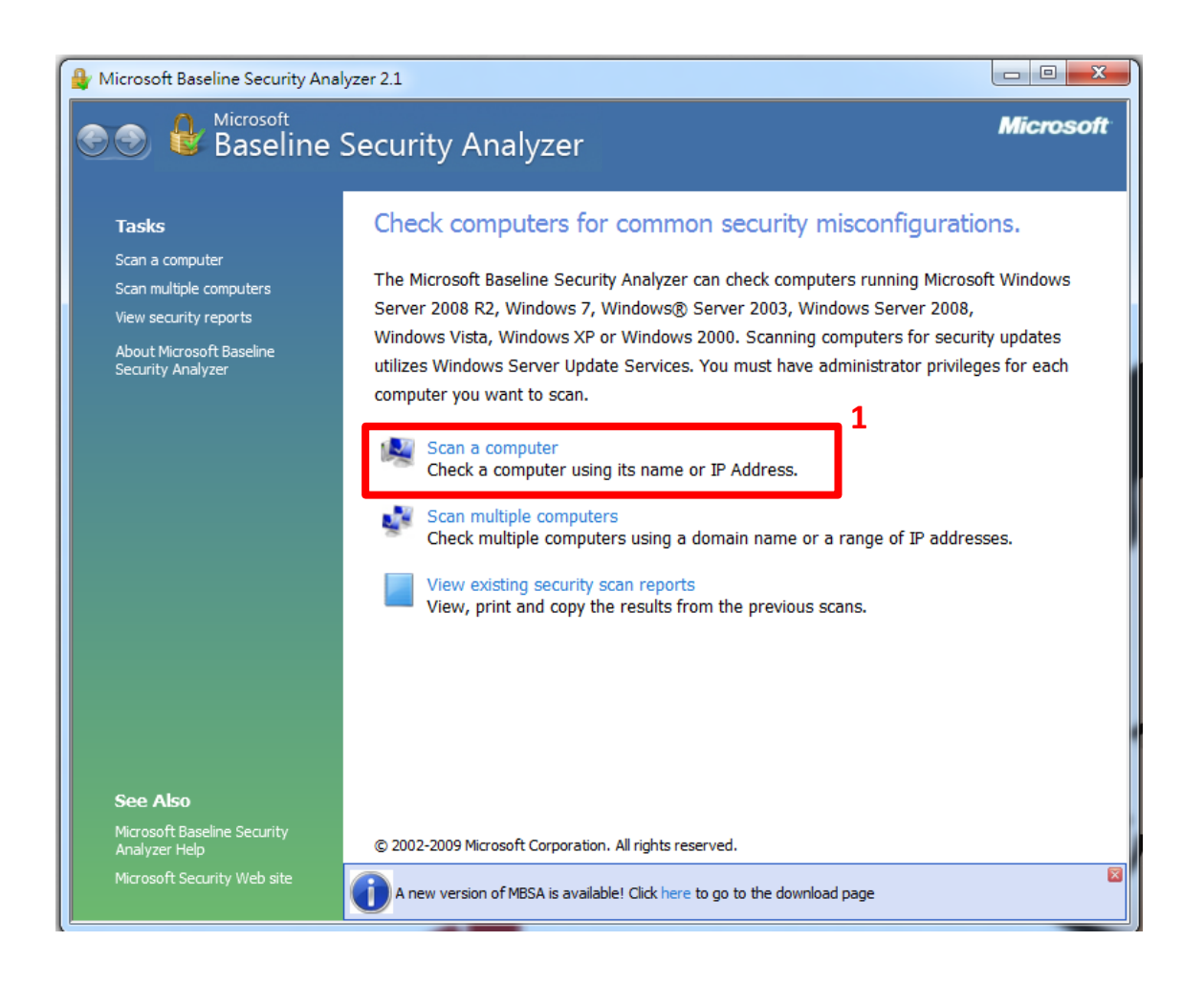

ACER

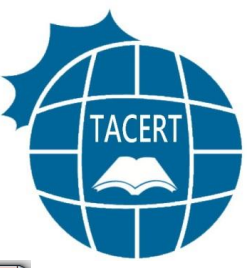

| 😫 Microsoft Baseline Security Analyzer 2.1                                       |           |
|----------------------------------------------------------------------------------|-----------|
| 😌 💿 🔒 Baseline Security Analyzer                                                 | Microsoft |
| Which computer do you want to scan?                                              | <u>^</u>  |
| Enter the name of the computer or its IP address.                                |           |
| Computer name:                                                                   |           |
| IP address: 127 . 0 . 0 . 1 •                                                    |           |
| Security <u>report name:</u> %D% - %C% (%T%)                                     |           |
| %D% = domain, %C% = computer, %T% = date and time, %IP% = IP address<br>Ontions: | E         |
| A new version of MBSA is available! Click here to go to the download page        |           |
| 4 <u>Start Scan</u>                                                              | Cancel    |

## (三)開啟本機防火牆

『控制台』->『系統及安全性』->『Windows 防火牆』。

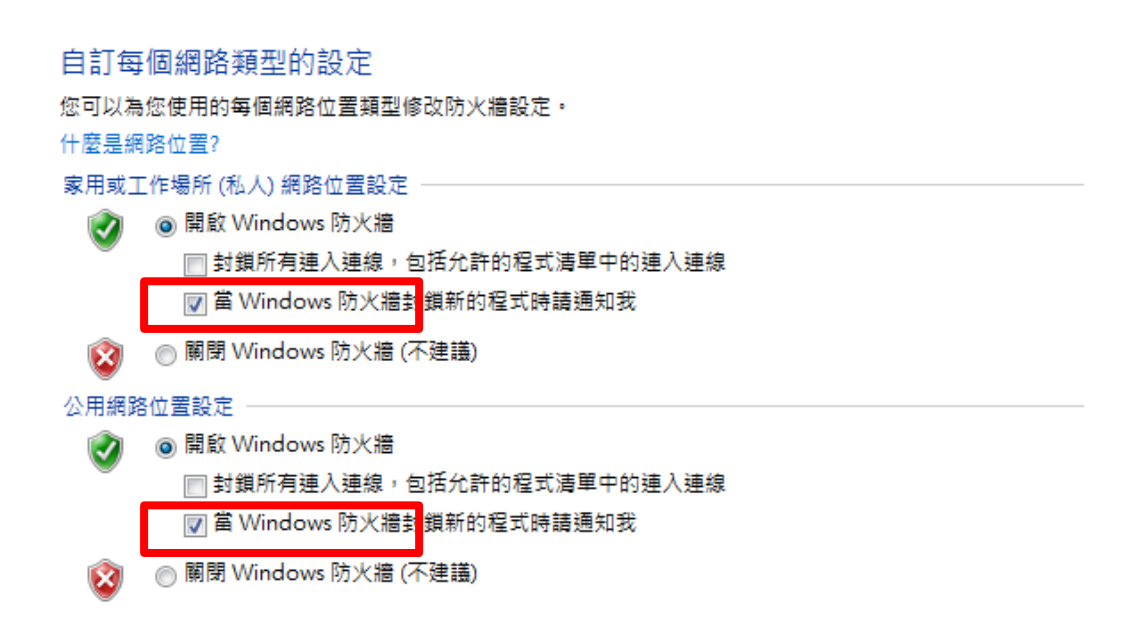

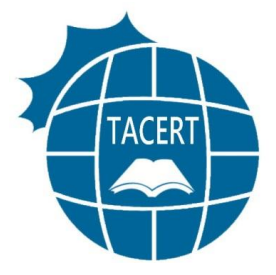

#### (四)更新防毒軟體的病毒碼

每日更新電腦主機安裝的防毒軟體的病毒碼。

## (五)提高密碼強度

- 增加密碼複雜性:建議混合使用英文字母、阿拉伯數字
   以及特殊字元,增加密碼的複雜性。
- 加強密碼長度:主機管理員與使用者的密碼強度建議至
   少需有8碼,並定期更換。

# 四、參考資料

- Microsoft on Rustock, <u>http://blogs.technet.com/b/microsoft\_on\_the\_issues/archive/2011/03/18/taki\_ng-down-botnets-microsoft-and-the-rustock-botnet.aspx</u>
- Rustock Recovery Steps, <u>http://www.microsoft.com/security/portal/Threat/Encyclopedia/Entry.aspx?Na</u> <u>me=Win32%2fRustock</u>
- Microsoft Malicious Software Removal Tool, <u>http://www.microsoft.com/security/pc-security/malware-removal.aspx</u>
- Microsoft Safety Scanner, http://www.microsoft.com/security/scanner/zh-tw/default.aspx
- Microsoft Baseline Security Analyzer, <u>http://www.microsoft.com/downloads/en/details.aspx?FamilyID=b1e76bbe-71</u> <u>df-41e8-8b52-c871d012ba78&displaylang=en</u>